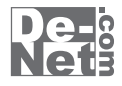

# Atunes

## 取り扱い説明書

シリアルナンバーはアップデートファイルをダウンロードする際や ユーザー登録を行う際などに必要となります。

> ユーザー登録はこちら http://www.de-net.com/user/

製品ご利用前に必ずお読みください。 この取り扱い説明書は大切に保管してください。

| —————————————————————————————————————— |       |
|----------------------------------------|-------|
|                                        |       |
| 動作環境・ご注意                               |       |
| インストール・アンインストール方法                      | 3~5   |
| 起動方法                                   | 6     |
| 画面・各部の説明                               |       |
| メイン画面 メニューバー                           |       |
| ツールボタン                                 | 8     |
| 画像・動画・音楽ファイルリスト                        |       |
| Android端末の画像・動画・音楽をバックアップする            | 12~14 |
| バックアップしたいデータを選択する                      | 15~16 |
| パソコンの画像・動画・音楽をAndroid端末ヘインポートする        | 17~18 |
| ソフトウェアをダウンロードする                        |       |
| Q & A                                  |       |
| M E M O                                | 25    |
| ユーザーサポート                               | 26    |

## 動作環境・ご注意

## 動作環境

| 対応 PC   | メーカーサボートを受けられる Windows パソコン                             |
|---------|---------------------------------------------------------|
| 05      | Windows XP(Home / Pro) / Vista / 7 ※Mac OS には対応しておりません。 |
|         | ※日本語版 OS の 32 ビット版専用ソフトです。                              |
|         | 64 ビットでは、WOW64(32 ビット互換モード ) で動作します。                    |
|         | OS が正常に動作している環境でお使いください。                                |
|         | 対応 OS の動作環境を満たした環境でのご利用が前提となります。                        |
|         | Server OS には対応しておりません。管理者権限を持ったユーザーでお使いください。            |
|         | マイクロソフトのサポート期間が終了している OS での動作は保証いたしません。                 |
| サービスパック | 最新のサービスパック及びアップデートがされている環境でお使いください。                     |
| CPU     | 1.0 GHz Pentium または同等クラスのプロセッサー以上                       |
| メモリ     | 512MB 以上必須 1GB 推奨 (Windows Vista、7 の場合は 1GB 以上必須 )      |
| ディスプレイ  | 1024×768 以上の解像度で色深度 32bit True Color 以上表示可能なもの          |
| CD-ROM  | 倍速以上                                                    |
| ハードディスク | 1GB 以上の空き容量 ( インストール時 )                                 |
| 対応ファイル  | 対応画像形式:BMP / JPEG / GIF / PNG                           |
|         | 対応動画形式:MP4 / WMV / FLV / 3GP / 3G2                      |
|         | 対応音楽形式:MP3 / WAV / M4A/ MID / 3GP / 3G2                 |
| その他     | インターネット接続環境推奨                                           |
|         | ※本ソフトのアップデートを行う際にインターネット環境が必要となります。                     |

#### ご注意

※ソフト上での制限はありませんが、一度に大量の画像 / 動画 / 音楽を読み込むとパソコンの動作等に遅延がみられる場合があります。 ※JPEG / BMP / PNG / GIF ファイルは、一般的な Windows 標準のファイルを基準としています。特殊な画像ファイル (CMYK カラーモード

の物や、Web表示に特化したファイル等)は、本ソフト上では正常に出力できない場合があります。

※本ソフトでバックアップした画像/動画/音楽をパソコンで閲覧する場合は、別途再生環境が必要です。

※Android 搭載機器の画像 / 動画 / 音楽ファイルのバックアップを行うためには、事前に Android 搭載機器をマウントしてください。 マウントする方法については Android 搭載機器のマニュアルをご確認ください。

※パソコンと Android 搭載機器をつなぐケーブルは同梱されていません。

※バックアップしたデータを自動的に Android 搭載機器などへ復元する機能はありません。

復元の際は手動にて適切なフォルダーへバックアップしたデータを移します。

※全てのファイルの入力、出力を保証するものではありません。

※他のソフトとの互換性はありません。

※弊社ではソフトの動作関係のみのサポートとさせていただきます。予めご了承ください。また、製品の仕様やパッケージ、

ユーザーサポートなどすべてのサービス等は予告無く変更、または終了することがあります。予めご了承ください。

※各種ソフトウェア、またパソコン本体、Android 搭載機器などの各種ハードウェアについてのお問い合わせやサポートにつきましては、 各メーカーに直接お問い合わせください。

※本ソフトを著作者の許可無く賃貸業等の営利目的で使用することを禁止します。改造、リバースエンジニアリングすることを禁止します。
※弊社のソフトは1つのパソコンに1ユーザー1ライセンスとなっております。

本ソフトを複数のパソコン上で使用するには台数分のソフトを必要とします。

※本ソフトを運用された結果の影響につきましては、弊社は一切の責任を負いかねます。

また、本ソフトに瑕疵が認められる場合以外の返品はお受け致しかねますので予めご了承ください。

※著作者の許諾無しに、画像・イラスト・文章等の内容全て、もしくは一部を無断で改変・頒布・送信・転用・転載等は法律で 禁止されております。

※Microsoft、Windows、Windows Vista、Windows 7 は米国 Microsoft Corporationの米国及びその他の国における登録商標又は商標です。 ※Mac、Mac OS は米国および他国の Apple Inc. の登録商標です。※Android はグーグル インコーボレイテッドの商標または登録商標です。 ※Pentium はアメリカ合衆国および他の国におけるインテルコーポレーションの登録商標または商標です。 ※その他記載されている会社名・団体名及び商品名などは、商標又は登録商標です。

Atunes

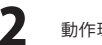

## インストール・アンインストール方法

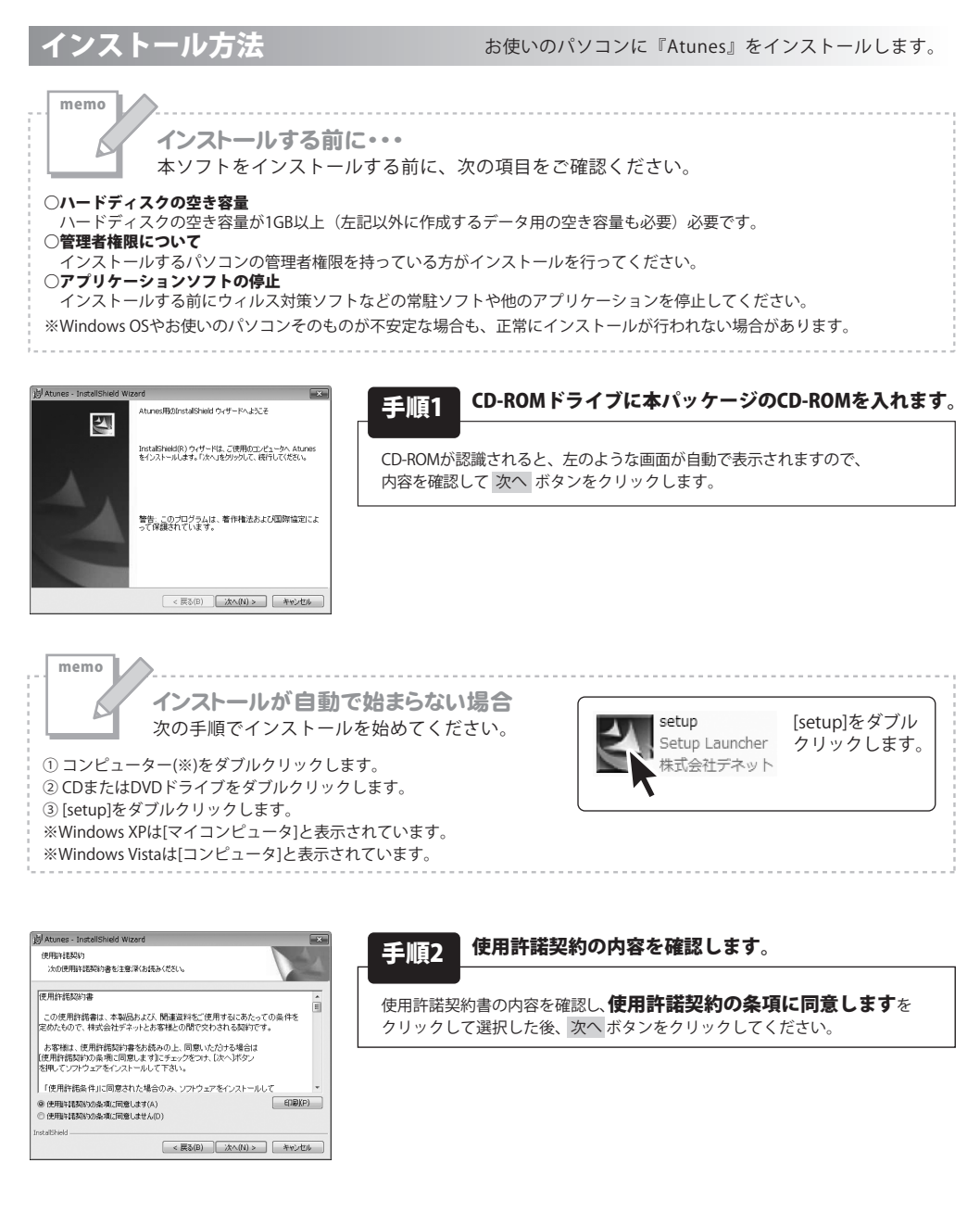

Atunes

R

インストール・アンインストール方法

## インストール・アンインストール方法

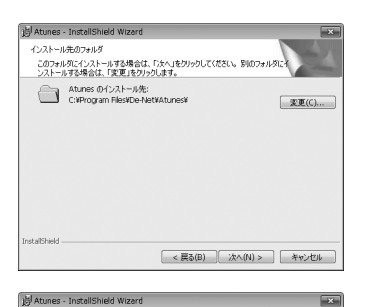

インストールの設定を参照したり変更する場合は、「戻る」をクリックしてください。「キャンセル」をう リックすると、ウィガードを終了します。

プログラムをインストールする準備ができました ウィザードは、インストールを開始する準備ができました

現在の設定

ユーザ情報: 名前: 会社:

セットアップ タイプ: 標準 インストール先フォルダ: C洋Program FilestDe-NetXAturest

#### 手順3 インストール先のフォルダーを確認してください。

インストール先を変更することができます。

変更しない場合は 次へ ボタンをクリックしてください。インストール先を 変更する場合は 変更 ボタンをクリックして、インストール先を選択してから 次へ ボタンをクリックしてください。 通常はインストール先を変更しなくても問題はありません。

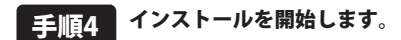

インストールの確認画面が表示されます。内容を確認し、インストールを行う 場合は、インストール ボタンをクリックしてください。

#### 手順5 インストール完了です。

インストールが正常に終了すると左のような画面が表示されます。 完了 ボタンをクリックしてください。

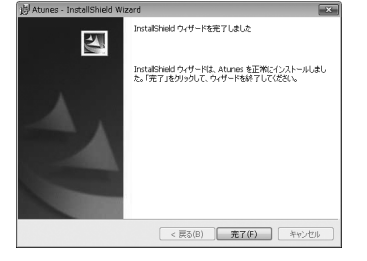

< 戻る(B) インストール(I) キャンセル

## アンインストール方法

お使いのパソコンから『Atunes』をアンインストール(削除)します。

本ソフトを完全に終了して ボタン→「コントロールパネル」→「プログラムのアンインストール」で一覧表示される プログラムの中から「Atunes」を選択して「アンインストール」をクリックすると確認メッセージが表示されますので、 「はい」をクリックするとアンインストールが実行されます。

※Windows OSがXPの場合、「スタート」→「コントロールパネル」→「プログラムの追加と削除」から アンインストールを行ってください。

※Windows OSがVistaの場合、 ボタン→「コントロールパネル」→「プログラムのアンインストールと変更」から アンインストールを行ってください。

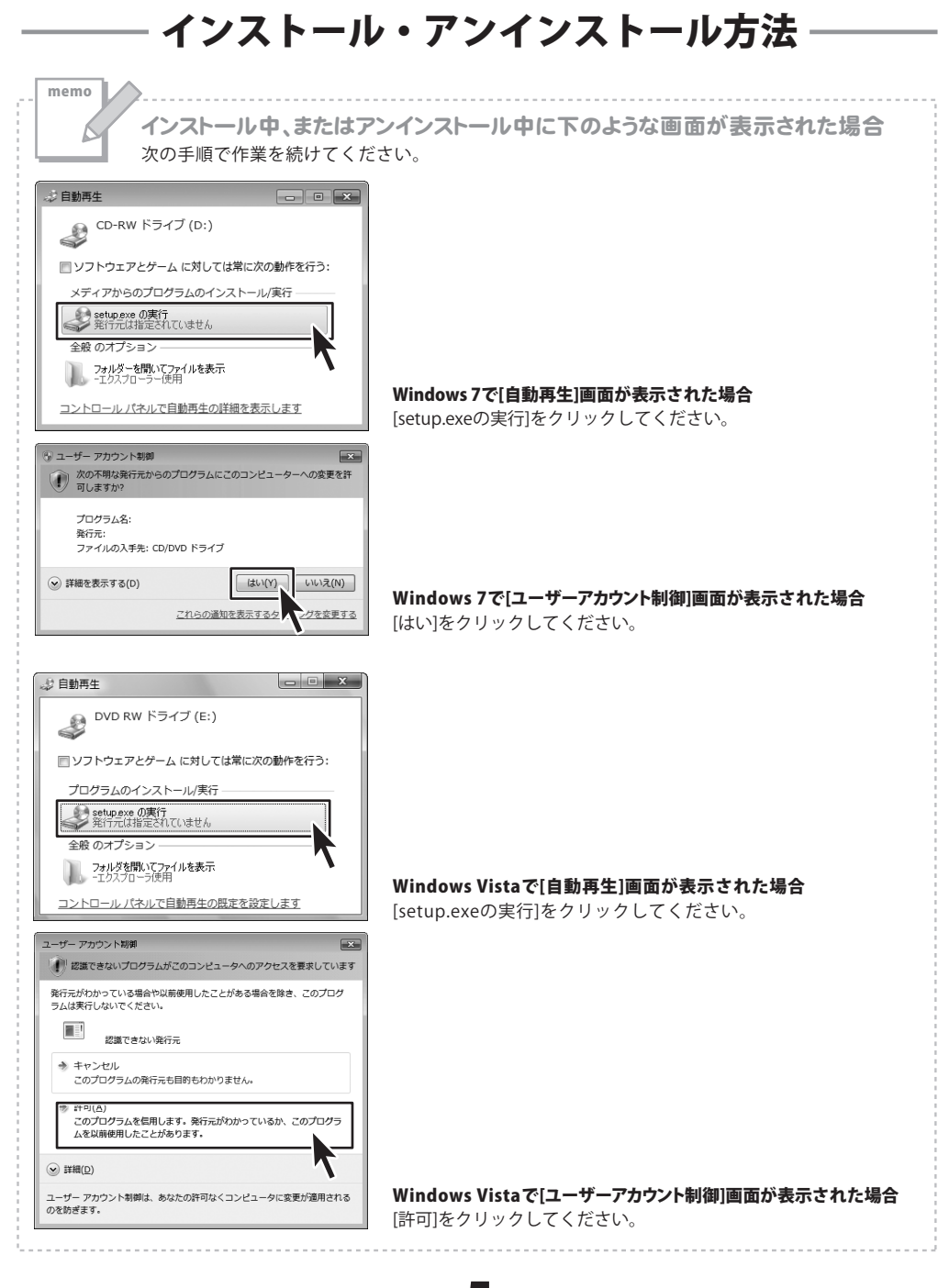

Atunes

5 インストール・アンインストール方法

## 起動方法

| Ø Internet Explorer     Windows DVD メーカー     Windows FAX とスキャン     Windows Install Clean Up     Windows Install Clean Up     Windows Media Player     Windows Update     Windows Update     S ビューアー | Казака           Казака           Казака           Казака                                                |                                                                                                    |
|----------------------------------------------------------------------------------------------------|----------------------------------------------------------------------------------------------------|----------------------------------------------------------------------------------------------------|
| <ul> <li>              まスクトップカジェット</li></ul>                                                                                                    | ミューシック<br>ダーム<br>コンピューター<br>コントロール パネル<br>デバイスとブリンター<br>脱走のプログラム<br>ヘルプとサポート<br>Windows セキュリティ<br>ログオフ・5 | ソフトウェア最新版について<br>ソフトウェア最新版を弊社ホームページよりダウンロードを<br>行い、お客様がお使いのソフトウェアを最新のソフトウェア<br>へ更新します。<br>ソフトウェア最新版をご利用いただくことで、より快適に<br>弊社ソフトウェアをご利用いただくことが可能となります。<br>下記、デネットホームページよりソフトウェアの最新情報を<br>ご確認ください。<br>http://www.de-net.com |

## スタートメニューからの起動

ぼり ボタン(Windows XPの場合は[スタート]ボタン)をクリックして「すべてのプログラム」→ 「De-Net」→「Atunes」とたどって「Atunes」をクリックしますと本ソフトが起動します。

## デスクトップショートカットからの起動

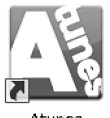

←Atunes デスクトップショートカットアイコン

Atunes

正常にインストールが完了しますと、デスクトップに上の様なショートカットアイコンができます。 ダブルクリックをすると、本ソフトが起動します。

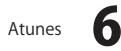

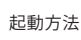

## - 画面・各部の説明-

## メイン画面

バージョン情報(V)

| A                                                              | Atunes                                                                                                    |                                                |                                                      |                                                      |                                              |                     |
|----------------------------------------------------------------|----------------------------------------------------------------------------------------------------|------------------------------------------------|------------------------------------------------------|------------------------------------------------------|----------------------------------------------|---------------------|
| メニューバー 1                                                       | ファイル(F) 編集(E) 設定(C) 情報(I)                                                                                 | オルダー<br>べてのつ+ルダー】                              |                                                      | ソート<br>マー                                            |                                              | 检查                  |
|                                                                | 「<br>ファイル表示                                                                                               | すべて選択する すべて選択                                  | Rを解除する 📃                                             | <ul> <li>リント表示</li> </ul>                            | ムネイル表示                                       | 快乐                  |
| ソールボタン 2                                                       | Di Picture     ■★     Tree       Uideo     ●     ●       Music     ■★       Go BackUp       Longenderstet | 4066<br>015mp3<br>np3                          | ファイルサイズ<br>5208KB<br>23277KB                         | ファイル作品数日時<br>2011/07/06 1543:1<br>2011/07/06 16:04:5 | ファイルバス<br>8 EVMUSICXVTS<br>1 EVmedia¥audio¥i | l1_5.mp3<br>asd.mp3 |
|                                                                | <ul> <li>Copy デーがモビー</li> <li>Copy デーがモビー</li> <li>Reload 更新</li> <li>Yi Setting 設定</li> </ul>            |                                                |                                                      |                                                      |                                              |                     |
|                                                                | <ul> <li># Exit ソフトを終了する</li> </ul>                                                                       |                                                |                                                      |                                                      | ~-5                                          | <i>7</i> : 1∕1      |
|                                                                |                                                                                                    | 画像・動画・音                                        | 楽ファイルリン                                              | 21 3                                                 |                                              |                     |
| 1 メニュ                                                          | -/ <u>、</u> -                                                                                             |                                                |                                                      |                                                      |                                              |                     |
| ファイル(F)<br>终了(E)                                               | ファイル<br>終了                                                                                                | Atunesを終                                       | 了します。                                                |                                                      |                                              |                     |
| 集(E)<br>全て選択する(A)<br>全ての選択を解除する(R)<br>更新(U)<br>選択ファイルをコピーする(C) | 編集<br>全て選択する<br>全ての選択を解除する<br>更新<br>選択ファイルをコピー                                                            | リスト表示<br>全てのファ-<br>画像・動画<br>- <b>する</b> ファイルリン | しているファ・<br>イルを選択し <sup>・</sup><br>・音楽ファイル<br>ストで選択しま | イルを全て選<br>ている状態を<br>ルリストを最<br>たデータをコ                 | 択します。<br>解除します<br>新の状態で<br>ピーします             | 。<br>表示しま<br>。      |
| 定(C)<br>バックアップ保存先設定(S)                                         | 設定<br>バックアップ保存先設                                                                                          | <b>没定</b> 保存するフラ                               | アイルの場所                                               | を設定します                                               | 0                                            |                     |
| 報(I)                                                           | 情報                                                                                                    |                                                |                                                      |                                                      |                                              |                     |

バージョン情報を表示します。

Atunes

7

バージョン情報

画面・各部の説明

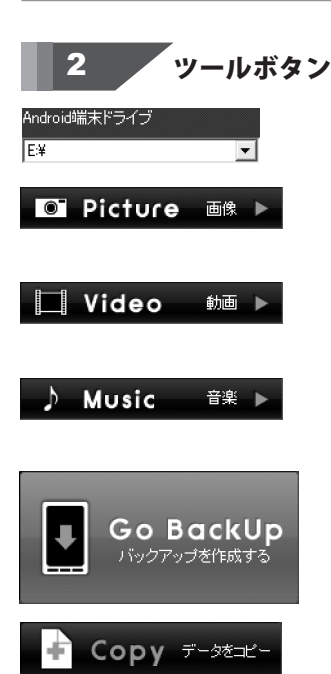

Reload

Setting 設定

**Exit** ソフトを終了する

×

更新

#### Android端末ドライブ

Android端末のドライブを表示します。

#### Picture 画像

Android端末に保存されている画像ファイルがリストに表示されます。 (画像ファイル形式:BMP/JPEG/GIF/PNG)

#### Video 動画

Android端末に保存されている動画ファイルがリストに表示されます。 (動画ファイル形式: MP4/WMV/FLV/3GP/3G2)

#### Music 音楽

Android端末に保存されている音楽ファイルがリストに表示されます。 (音楽ファイル形式: MP3 / WAV / M4A / MID / 3GP / 3G2)

#### Go BackUp バックアップを作成する Android端末に保存されている画像・動画・音楽ファイルをバックアップする 作業を実行します。

#### Copy データをコピー

ファイルリストで選択したデータの保存先を指定してコピーします。

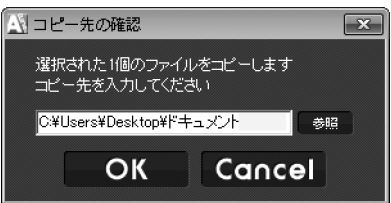

#### Reload 更新

画像・動画・音楽ファイルリストを最新の状態で表示します。

#### Setting 設定

バックアップするファイルの保存先設定画面が表示されます。 参照 ボタンをクリックすると、保存先を指定できます。

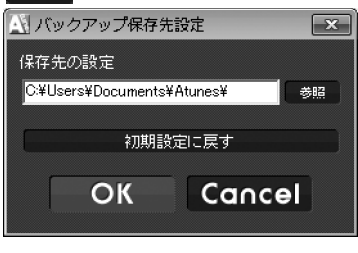

#### Exit ソフトを終了する Atunesを終了します。

Atunes

画面・各部の説明

## 画像・動画・音楽ファイルリスト

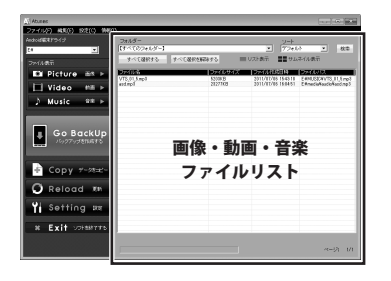

#### フォルダー

Android端末内の、読み込みに対応したファイルが 入っているフォルダを表示します。

例:Picture(画像)リスト表示の場合

【すべてのフォルダー】 【すべてのフォルダー】 E¥PICTURE •

例:Video(動画)リスト表示の場合

【すべてのフォルダー】 【すべてのフォルダー】 E¥VIDEO

例:Music(音楽)リスト表示の場合

| 【すべてのフォルダー】    | - |
|----------------|---|
| 【すべてのフォルダー】    |   |
| E:¥MUSIC       |   |
| E:¥media¥audio |   |

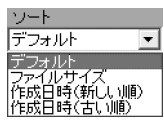

3

#### ソート

リスト表示を並び替えます。

(ファイルサイズ、作成日時(新しい順)、作成日時(古い順))

検索

#### 検索

検索条件を指定して、ファイルの検索を実行し、検索後リスト表示します。

| 検索            | 🗆 ファイル名(部分一致)                         |
|---------------|---------------------------------------|
| 検索フォルダー       | ファイル名で検索したい場合、 🗌 をクリック                |
| [E¥]          | してチェックを入れ、検索したいファイル名を                 |
| 検索条件          | 入力します。                                |
| ■ ファイル名(部分一致) | 🗆 ファイル作成日時                            |
|               | ファイルを作成した日時で検索したい場合、                  |
| ▼ ファイル作成日時    | 🔲 をクリックしてチェックを入れます。                   |
|               | ・・・・・・・・・・・・・・・・・・・・・・・・・・・・・・・・・・・・  |
|               | 表示されますので、日付を指定して OK ボタン               |
|               | をクリックすると、左側空欄に指定した日付が                 |
|               | 表示されます。                               |
|               | \Lambda カレンダー 💌                       |
| OK Cancel     |                                       |
|               |                                       |
|               |                                       |
|               | 3 4 5 6 7 8 9<br>10 11 12 13 14 15 16 |
| カレンダーで指定した日付が | 17 18 19 20 21 22 23                  |
| 表示されます。       | 24 25 26 27 28 29 30 31 1 2 3 4 5 6   |
|               | 合合日: 2011/07/22                       |
|               |                                       |
|               |                                       |
| Atunes        | 画面・各部の説明                              |

すべて選択する

#### すべてを選択する

リスト表示しているファイルを全て選択している状態にします。

#### すべて選択を解除する すべて選択を解除する

ファイルを全て選択している状態を解除します。

#### | ■ リスト表示

#### リスト表示

ファイル表示をリストで表示します。

| Abunes .                |                                                                  |                                                |                          |                                                                                  |
|-------------------------|------------------------------------------------------------------|------------------------------------------------|--------------------------|----------------------------------------------------------------------------------|
| ファイル(F) 編集(E) 設定(C) 情報( | )                                                                |                                                |                          |                                                                                  |
| Android幅米ドライブ           | フォルダー                                                            |                                                | 2-1                      |                                                                                  |
| EV                      | 【すべてのフォルダー】                                                      |                                                | <ul> <li>ファイル</li> </ul> | サイズ 💌 検索                                                                         |
| ファイル表示                  | オペで選択する すべて                                                      | &把を続除する ==                                     | リスト表示 📲 サム               | ネイル表示                                                                            |
| Di Picture ≞≋ ►         | 771.06                                                           | 774694%                                        | 075000000000             | [J740032                                                                         |
| ∐ Video teā ⊳           | 7二メー第1時 mp4<br>アニメー第1時 mp4<br>アニメー第2話 mp4                        | 7283KB<br>7283KB<br>7283KB                     | 2011/10/20 15:17:20      | EWVIDEOW72×-381.<br>EWVIDEOW72×-381.<br>EWVIDEOW72×-382.                         |
| ) Music 8≋ ►            | アニスーポンタボウ4<br>お行した時期の4<br>ハイウイトボウ4<br>ハプニング株件1mp4<br>ハプニング株件1mp4 | 7260KB<br>2260KB<br>7260KB<br>7260KB<br>7260KB |                          | ENVIDEON/551/54165<br>ENVIDEON/551/54165<br>ENVIDEON/552/516<br>ENVIDEON/552/516 |
| Go BackUp               |                                                                  |                                                |                          |                                                                                  |
| 🛉 Copy 🖅 - 98=22-       |                                                                  |                                                |                          |                                                                                  |
| O Reload 256            |                                                                  |                                                |                          |                                                                                  |
| YI Setting ME           |                                                                  |                                                |                          |                                                                                  |
| * Exit vokeware         |                                                                  |                                                |                          |                                                                                  |
|                         |                                                                  |                                                |                          | ~~양: 1/1                                                                         |

(リスト項目は、ファイル名、ファイルサイズ、 ファイル作成日時、ファイルパス) ■■ サムネイル表示

#### サムネイル表示

ファイル表示をサムネイルで表示します。

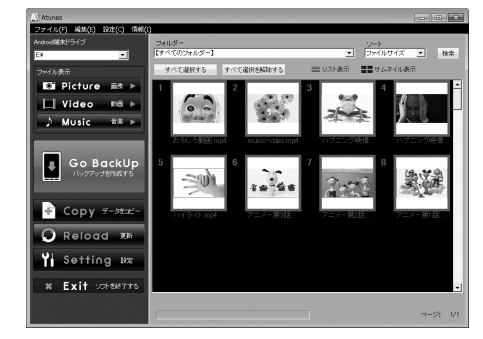

| 読み込み中 |      |     |  |
|-------|------|-----|--|
|       | ページ: | 1/1 |  |

ステータスバー ファイルの読み込み中に、経過を表示します。

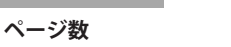

リストのページ数を表示します。

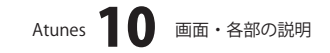

#### ファイルリスト

ファイルリストの項目をクリックすると、プレビュー画面で確認することができます。 動画・音楽ファイルは、パソコンで関連付けられているアプリケーションが立ち上がり、プレビューされます。

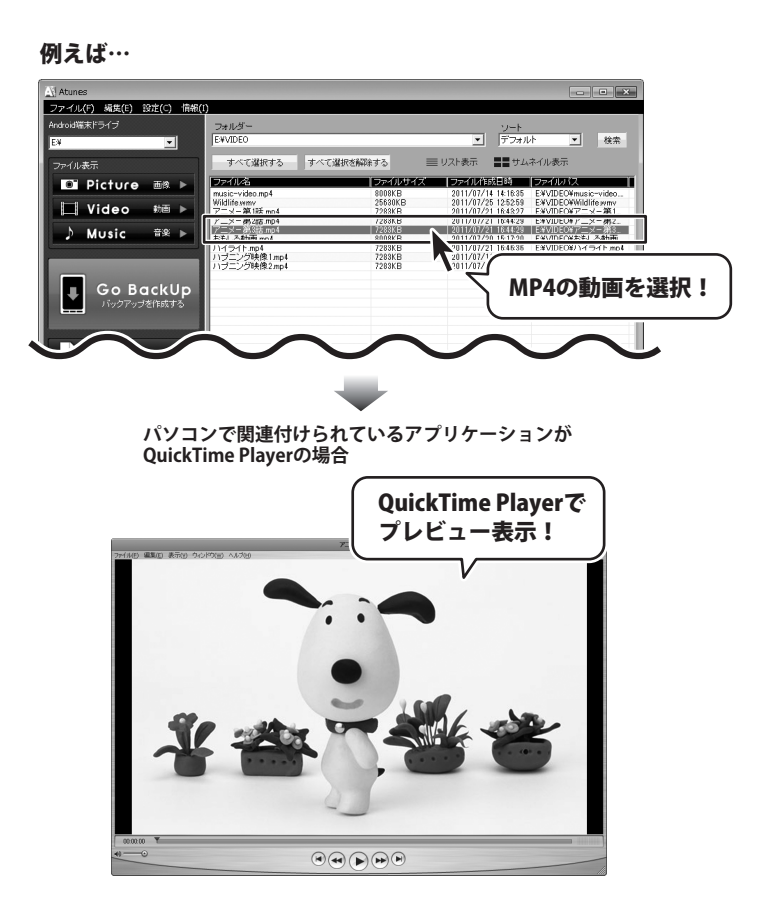

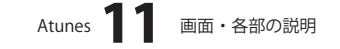

## – Android端末の画像・動画・音楽をバックアップする –

#### パソコンにAndroid端末を接続します

パソコンにAndroid端末を接続します。 接続されていないと右の確認画面が 表示されますので、OK ボタンを クリックして、接続を確認します。

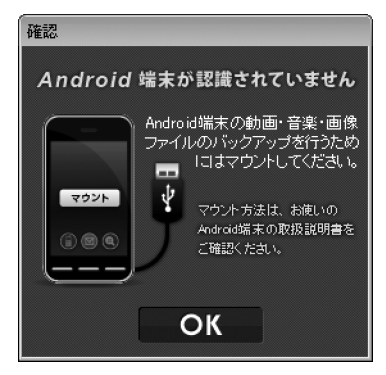

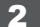

#### 「Atunes」を起動します

起動方法は、6ページをご参照ください。

## 3 バックアップするデータを選択します

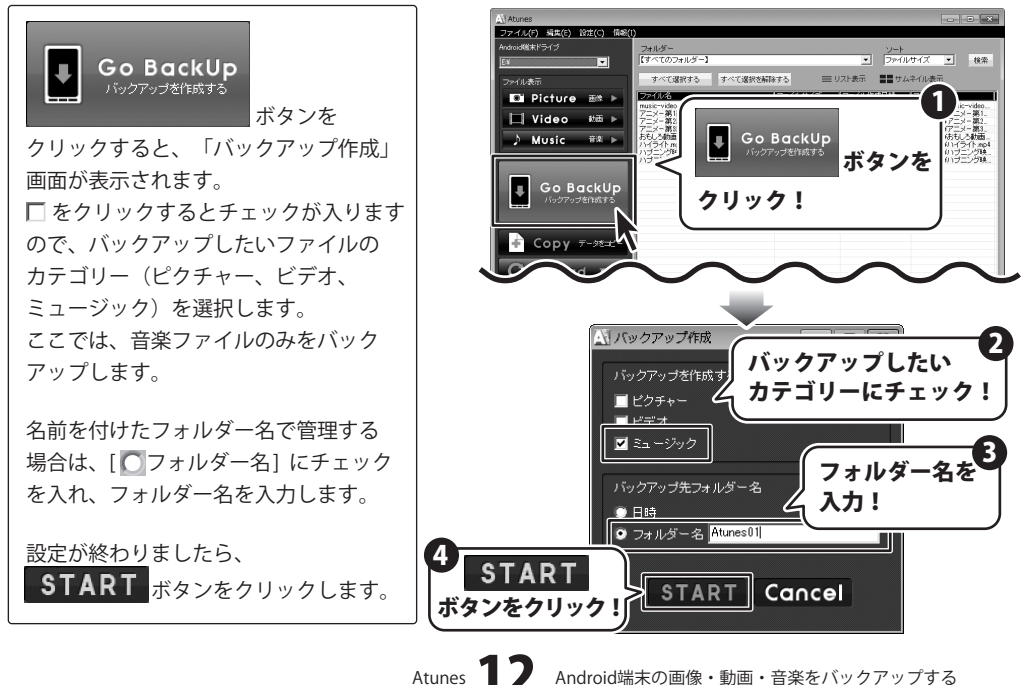

Android端木の画像・動画・

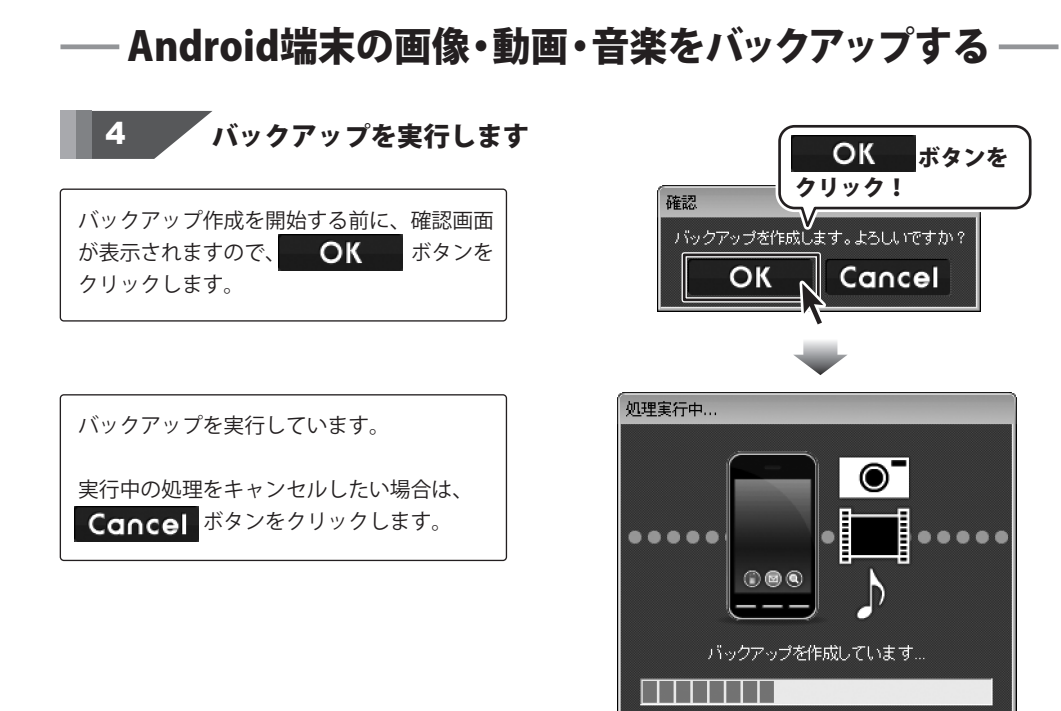

バックアップが完了しました。 OK ボタンをクリックします。

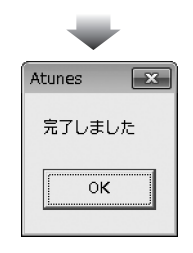

Cancel

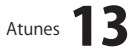

--- Android端末の画像・動画・音楽をバックアップする-

## バックアップ先フォルダーを確認します

バックアップが完了すると、指定した保存先 に るで作成した[Atunes01]フォルダー ができました。その下の階層[media]、 [MUSIC]フォルダーにバックアップした 音楽データが保存されています。

例:

バックアップ先¥Atunes01¥MUSIC¥音楽ファイル

※バックアップ保存先設定は8ページをご参照 ください。

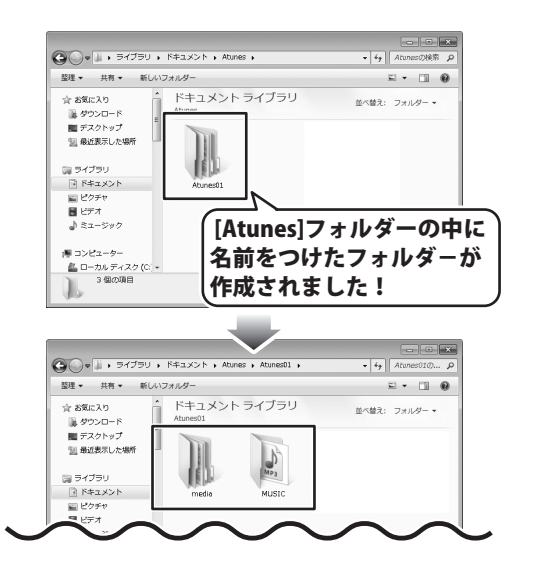

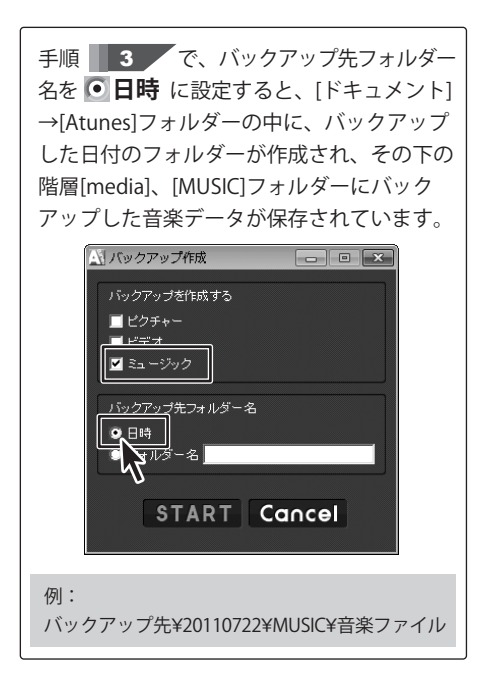

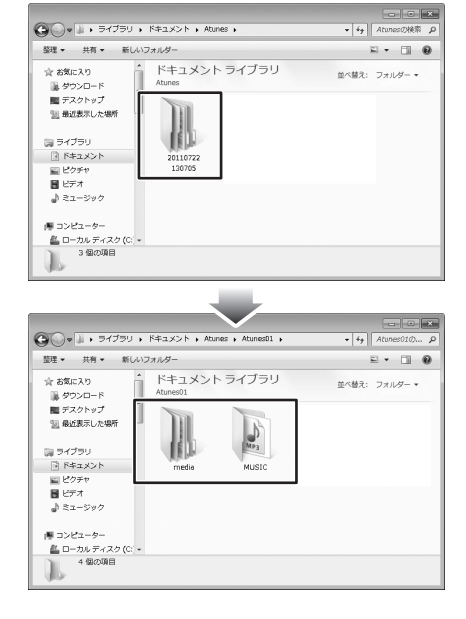

Atunes **14** 

## バックアップしたいデータを選択する

## パソコンにAndroid端末を接続します

パソコンにAndroid端末を接続します。 接続されていないと右の確認画面が 表示されますので、OK ボタンを クリックして、接続を確認します。

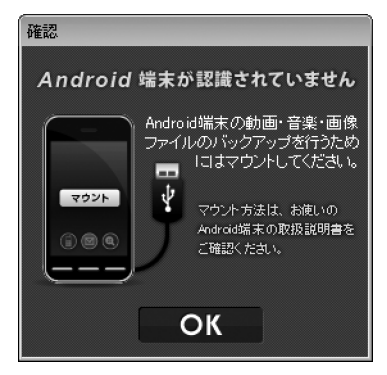

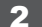

#### 「Atunes」を起動します

起動方法は、6ページをご参照ください。

## 3 バックアップするデータを選択します

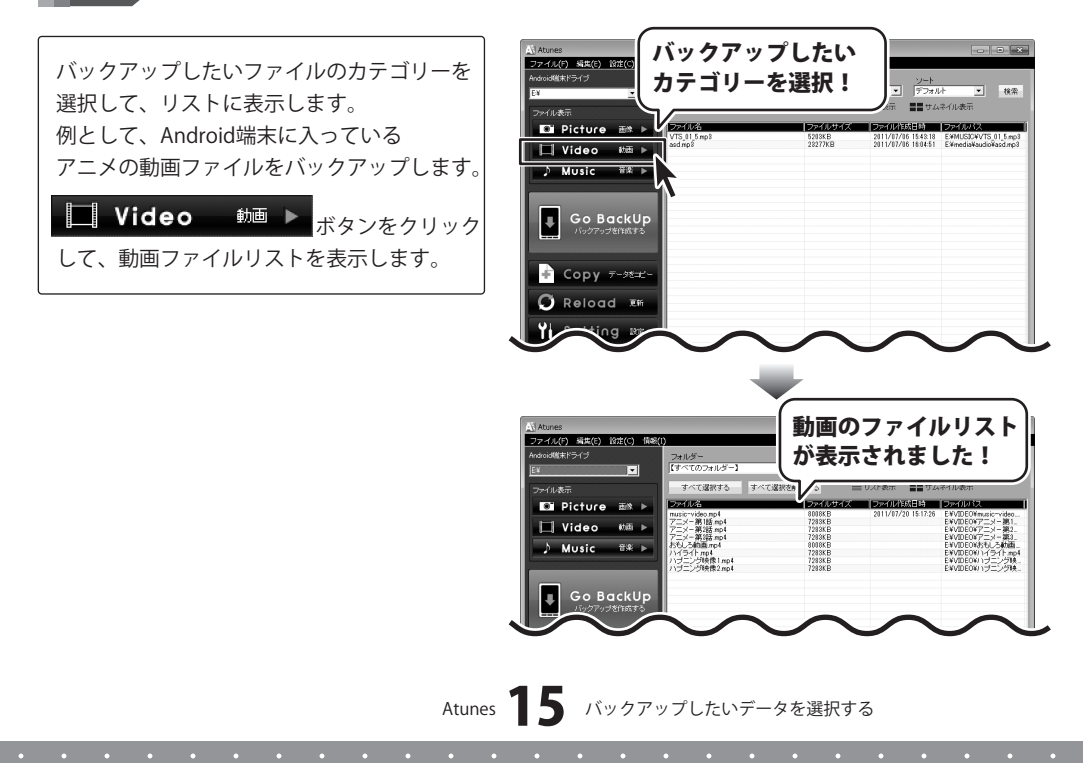

## バックアップしたいデータを選択する

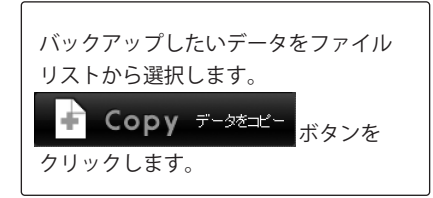

コピー先の確認画面が表示されますので、

ボタンをクリックします。

参照ボタンをクリックして、コピー

したファイルの保存先を指定します。

指定が終わりましたら、

OK

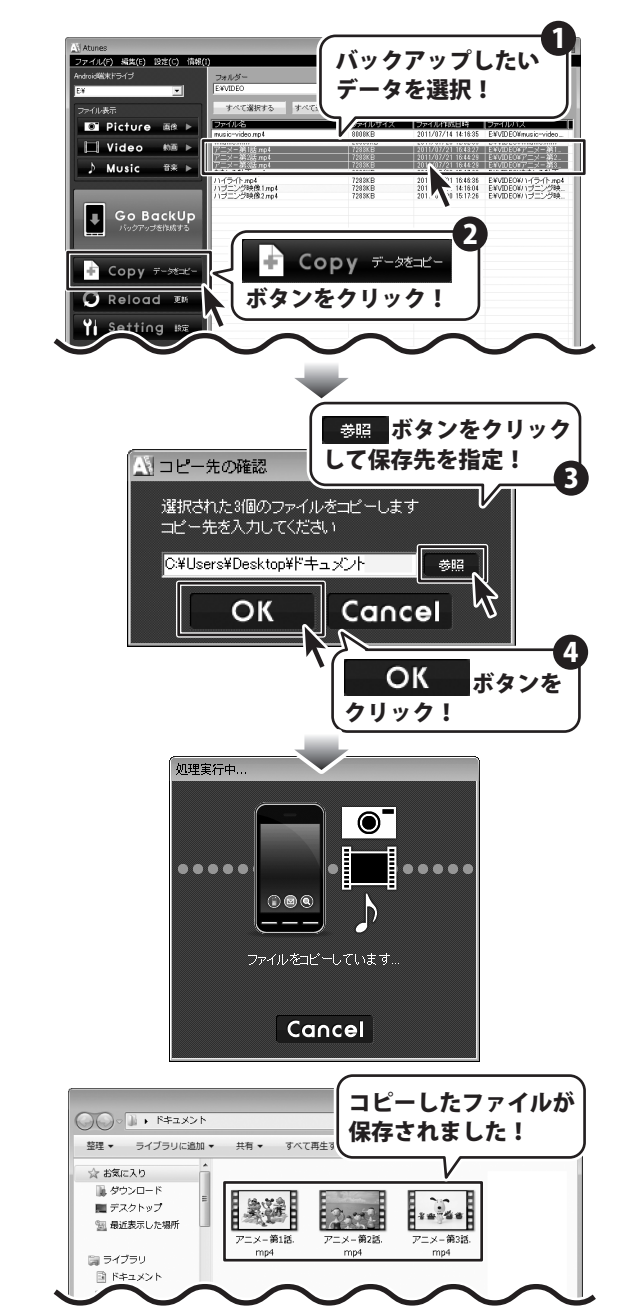

指定した保存先へ、コピーしたアニメの 動画が保存されました。

Atunes **16** バックアップしたいデータを選択する

## パソコンの画像・動画・音楽を Android端末ヘインポートする

パソコンにあるお気に入りの画像、動画、音楽をAndroid端末へインポートして Android上でも楽しむことができます。 例として、パソコンにあるお気に入りの画像をAndorid端末へインポートします。

## 1 インポートするファイルを表示します

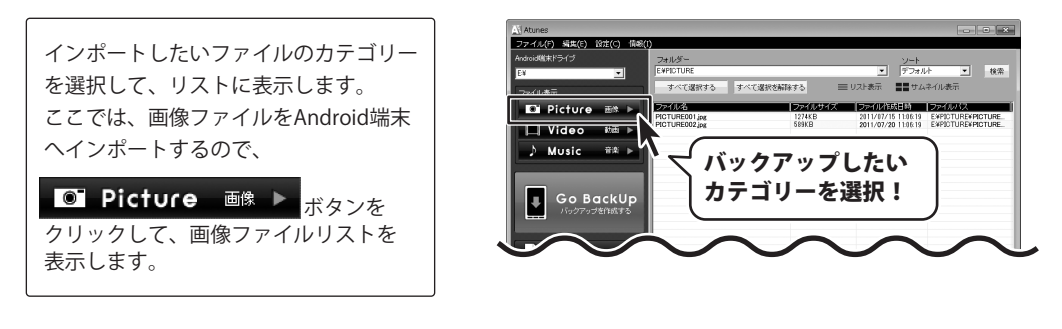

## 2 インポートするファイルをドラッグ&ドロップします

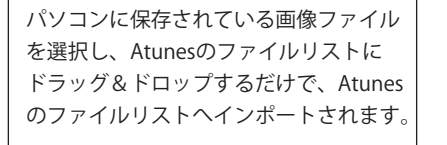

※インポートできる画像ファイルは ファイル形式: BMP / JPG /GIF / PNG

※動画ファイルの場合は、 ファイル形式: MP4 / WMV / FLV / 3GP / 3G2 音楽ファイルの場合は、 ファイル形式: MP3 / WAV / M4A / MID / 3GP / 3G2

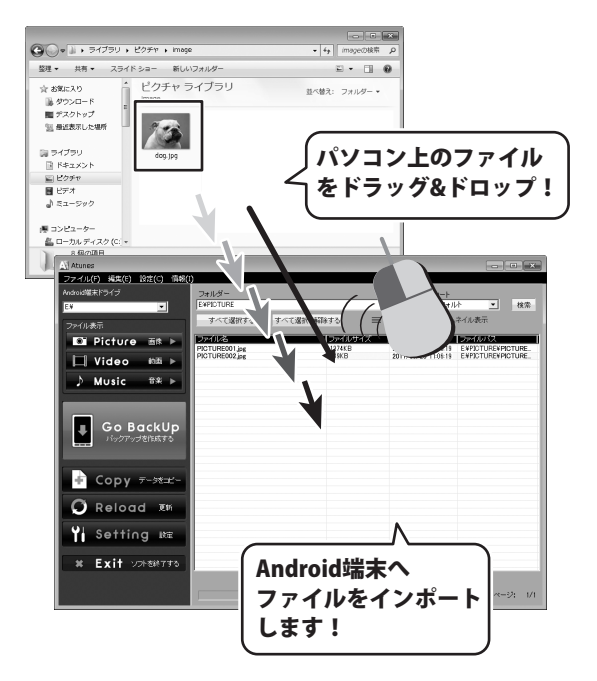

Atunes

パソコンの画像・動画・音楽を Android端末へインポートする

# パソコンの画像・動画・音楽を Android端末ヘインポートする

Android端末へファイルをインポート 実行中です。

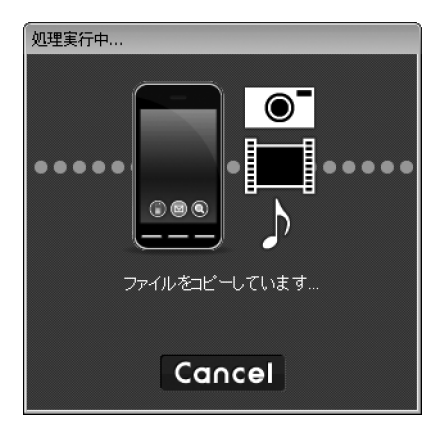

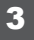

## Atunesのリストにファイルが追加されました

インポート処理の実行が終わると、 パソコン上からドラッグ&ドロップした ファイルがリストに追加されます。

パソコンにあったお気に入りの画像が Android端末で楽しむことができるように なりました。

| Atunes                                          |                        |                                       |
|-------------------------------------------------|------------------------|---------------------------------------|
| ファイル(F) 編集(E) 設定(C) 情報(1<br>Android端末ドライブ<br>EN | フォルダー<br>「EMPICTURE    | ソート<br>・<br>デフォルト ・ 検索                |
| ファイル表示                                          | すべて選択する すべて選択を解除する 三 リ | スト表示                                  |
| Video MT N                                      | PICTURE001 jpg 1274KB  | 2011/07/16 11:08:19 EXPICTUREXPICTURE |
| Music #≵ ►     Go BackUp                        |                        | 2011/07/30 10:000 EXPECTURE#dogs.pg   |
| Copy 7-98±2-                                    | ファイルかり<br>追加されまし       |                                       |
| Yi Setting RE                                   |                        |                                       |
| * EXIT 524887355                                |                        | ~~>>: 1/1                             |

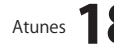

## - ソフトウェアをダウンロードする

「Atunes」を購入し、ユーザー登録をしていただいたお客様には、 弊社ホームページから「Atunes」を5回までダウンロードすることができます。 ネットブックご利用のお客様、CD、DVDドライブがないパソコンをご利用のお客様はソフトウェアを ダウンロードしてお使いいただくことができます。

## ■ユーザー登録時のメールアドレスが必要です。 ■製品のシリアルナンバーをご用意ください。

※ダウンロードはお客様のパソコンに外部のファイルが保存されることをいいます。 ※ユーザー登録がお済みでない場合には、弊社ホームページからユーザー登録を行ってください。 ※本サービスは、サービスの一部または全てを終了することがあります。

これによりユーザーおよび第三者に損害が生じた場合、理由の如何を問わず一切の責任を負わないものとします。

## 弊社のホームページを表示します

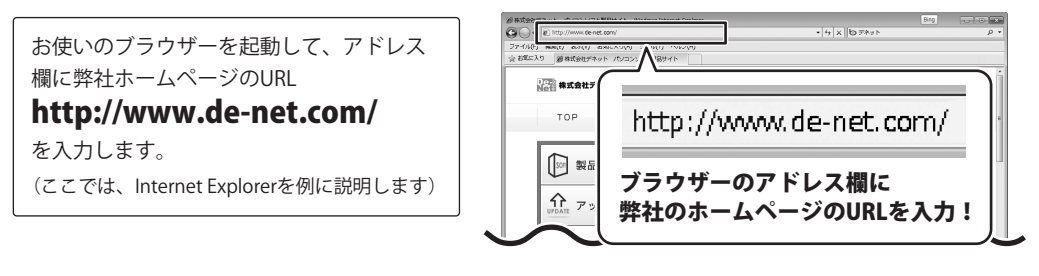

## 2 「ユーザー向けソフトダウンロード」ページを表示します

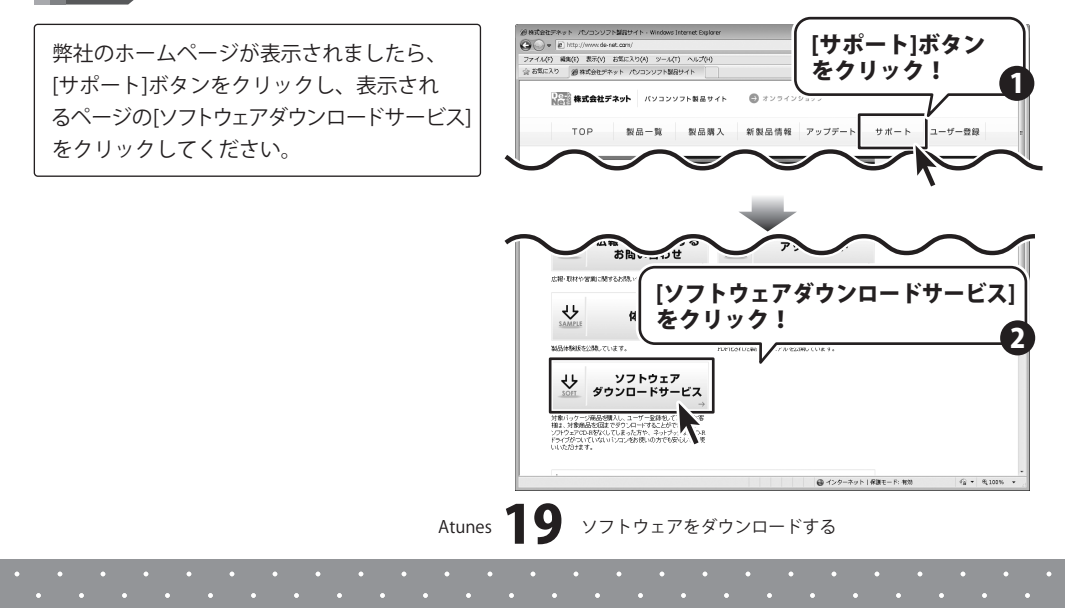

## ・ソフトウェアをダウンロードする

#### 3

## 「ユーザー向けソフトダウンロード」ページ内の各項目を設定、入力します

「ユーザー向けソフトダウンロード」ページ が表示されましたら、注意事項をご確認いた だき、各項目を設定、入力してください。 すべての設定、入力が終わりましたら、 [発行]ボタンをクリックします。

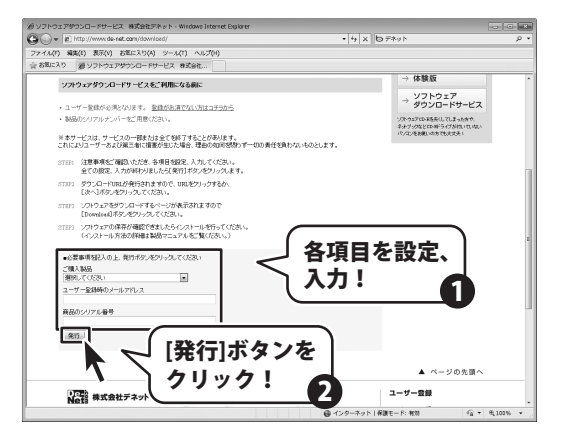

#### 4 ファイルをダウンロードします

ダウンロードURLが発行されますので、 URLをクリックするか、[次へ]ボタンを クリックしてください。

ソフトウェアをダウンロードするページが 表示されますので、[Download]ボタンを クリックしてください。

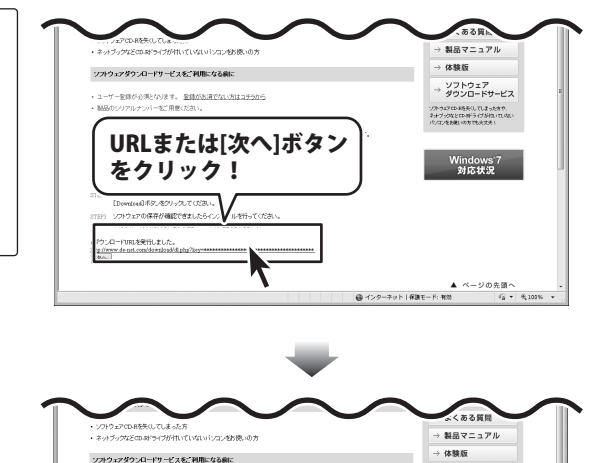

ソフトウェア ダウンロードサービス

Windows<sup>:</sup>7 対応状況

ソアトウムアロンドを示くしてしまった方々、 キッチブックなどロンボライブが付いていた パンエンをお願いた方であっか。

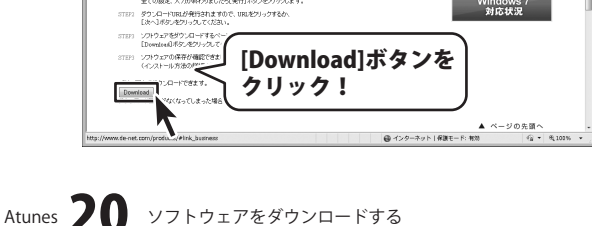

ユーザー登録が必須となります。
 登録がお消でない方はコチラから

※本サービスは、サービスの一様または全ても終了することが多ります。 これによりユーザーあれび第三単に指導が出じた場合、理動が知知時間かず一切の責任を負われいものとします。 STEP: 注意準備をご確認いただき、各項目を設定、入力していたおい。 全ての設定、入力が利わりました50条行目がないを外ったます。

## ソフトウェアをダウンロードする

ファイルのダウンロード画面が表示されまし たら、[保存]ボタンをクリックします。 名前を付けて保存画面が表示されますので、 ソフトウェアの保存場所を選択して、 [保存]ボタンをクリックしてください。 ソフトウェアの保存が確認できましたら 必要に応じてインストールを行ってください。 (インストール方法の詳細は3~4ページを ご覧ください。)

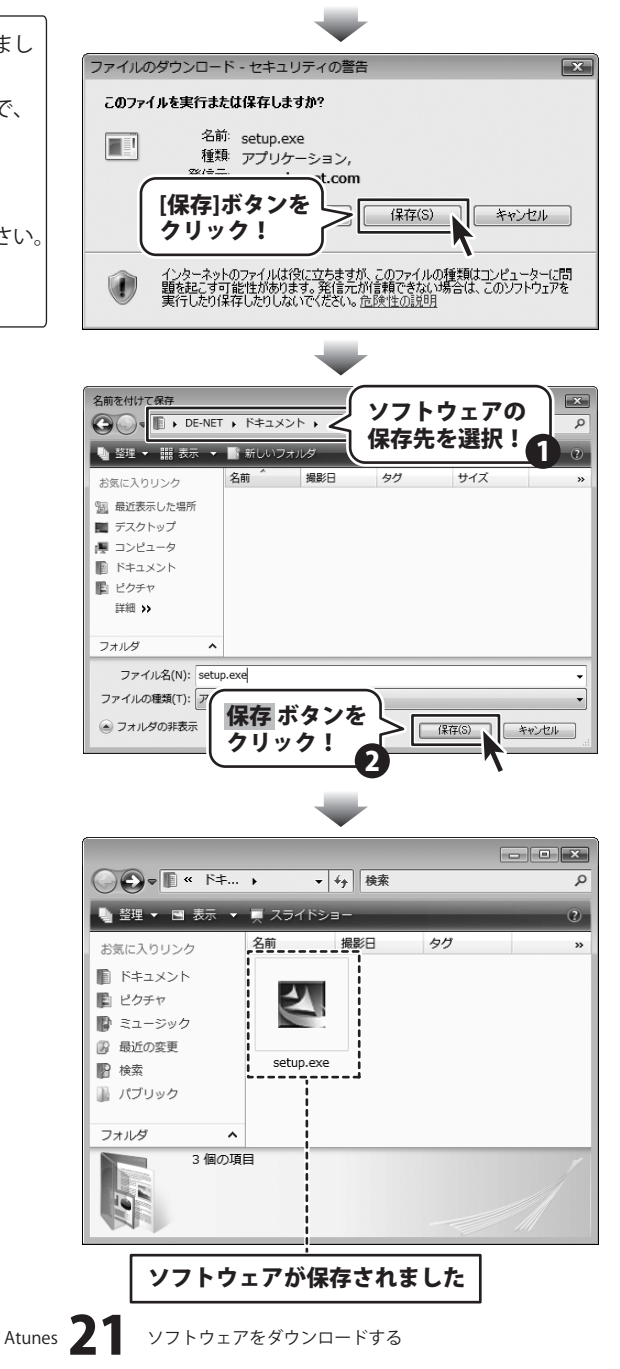

## **Q & A**

## インストール・起動関連

#### Q:ソフトのインストールや起動ができません

A: 本ソフトをインストールする際、ウィルス対策などの常駐ソフトや他のアプリケーションが 起動していませんか?必ず、すべて終了してからインストール作業を行ってください。 また、HDD(ハードディスクドライブ)の空き容量が極端に少ない状態、Windowsのシステムが不安定 になってますと、インストール作業を行うことや本ソフトが正常に起動することができない場合も あります。お使いのパソコンのWindows OSは、Windows Update等で常に最新の状態を保ってください。

また、インストール時にシリアル番号が正常に認識されない時は以下の内容をご確認ください。

- 1:入力されているすべての文字は「半角サイズ」である。
- 2:アルファベット(英字)は「半角サイズ」「大文字」である。
- 3:ハイフンが「半角サイズ」で と入力されている。
- ※「一(長音)」や「一(全角サイズのマイナス)」で入力されている場合上記の条件とは異なりますのでご注意ください。

○正しい入力例:DEXXX-AAAAAAAA(英字は大文字であり、すべての文字が半角サイズの状態)
 ×誤った入力例:DEXXX-AAAAAAAA(ママクタになっている)

dexxx-aaaaaaaaa(英字が小文字になっている)

DEXXX-AAAAAAAAA(ハイフンが全角の長音記号になっている)

#### Q:インストールしようとすると『・・・にアクセスする権限がありません。インストールを継続できません。』 といったメッセージ (Windows XP) や画面 (Windows 7、Vista) が表示されてインストールができません 例:Windows Vista

| ユーザー アカウント制御                                                                 | 3 |
|------------------------------------------------------------------------------|---|
| 「「「「「「「」」「「」」「「」」「「」」「「」」「「」」「「」」「」」「」」                                      |   |
| 発行元がわかっている場合や以麻使用したことがある場合を除き、このプログ<br>ラムは実行しないでください。                        |   |
|                                                                              |   |
| 統行するには留理者アカウントのパスワードを入力して、[0K] をクリックして<br>ください。                              |   |
| 出根戸 太郎<br> 「は27-ド                                                            |   |
| (2) \$\$\$\$\$\$\$\$\$\$\$\$\$\$\$\$\$\$\$\$\$\$\$\$\$\$\$\$\$\$\$\$\$\$\$\$ |   |
| ユーザー アカウント制御は、あなたの許可なくコンピュータに変更が運用される<br>のを防ぎます。                             |   |

A:管理者権限を持っていないユーザーアカウントでパソコンを起動していませんか? 本ソフトをご利用の際には予め管理者権限を持ったユーザーアカウントでパソコンを起動してから インストール作業を行ってください。

## **Q & A**

## 操作関連

#### Q:PCにAndroid端末を接続しているのに認識されません

- A:Android端末をPCに認識させるにはマウントする必要があります。
- マウントの方法についてはAndroid端末のマニュアルをご確認ください。

#### Q:Atunesで表示されている動画・音楽・画像ファイルを開いても再生されません

A:表示されている動画・音楽・画像ファイルは関連付けされているソフトで再生されます。 その為、事前に再生できる環境が必要です。

#### -----

#### Q:ファイルリストの表示に時間がかかります

A:ファイルが多数ある場合、表示に時間がかかる場合があります。

.....

#### Q:対応している動画・音楽・画像の種類は?

- A:動画対応形式: MP4 / WMV / FLV / 3GP / 3G2 音楽対応形式: MP3 / WAV / M4A / MID / 3GP / 3G2 画像対応形式: BMP / JPEG / GIF / PNG
- .....

#### Q:バックアップを実行したけど、バックアップファイルが見つかりません。

A:バックアップファイルは設定画面で保存先に設定されている場所に保存されます。

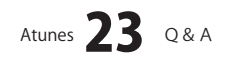

## **Q & A**

その他

- Q:「Atunes」は、他のパソコンと共有して使用できますか?
- A:本ソフトは、インストールを行ったパソコン上で操作してください。

ネットワーク経由等でご利用いただくことはできません。

#### Q:画面の端が切れて表示される

A:画面解像度を推奨サイズ以上に変更します。

#### 確認方法

[Windows Vista]

- 1. デスクトップの何も無い所で右クリック→個人設定をクリックします。
- 2. 個人設定ウィンドウ内の、画面の設定を左クリックします。
- 3. 解像度を1024 x 768 以上に設定し「OK」をクリックで設定完了です。

※機種によっては推奨解像度が表示できない物もあります。

[Windows 7]

- 1. スタートメニューより「コントロールパネル」をクリックします。
- 2. 「デスクトップのカスタマイズ」をクリックし、「画面の解像度の調整」をクリックします。
- 3. 解像度を1024 x 768 以上に設定し「OK」をクリックで設定完了です。

※機種によっては推奨解像度が表示できないものもあります。

.....

#### Q:ボタンや文字などがずれていたり、画面の表示がおかしい

A:お使いのパソコン画面の設定をご確認ください。

確認方法

[Windows Vista]

- 1. デスクトップの何も無い所で右クリック→個人設定を右クリックします。
- 2. フォントサイズ (DPI) の調整をクリックします。
- 「あなたの許可が必要です」と許可を求められますので「続行」をクリックします。
   既定のスケール(96DPI)にチェックを付け、「OK」をクリックします。
- 4. パソコンを再起動した後、本ソフトを起動させて画面表示をご確認ください。

[Windows 7]

- 1. スタートメニューより「コントロールパネル」をクリックします。
- 「デスクトップのカスタマイズ」をクリックし、「テキストやその他の項目の大きさを変更します」 をクリックします。
- 3. 小-100%(規定)にチェックを入れ「適用」をクリッックします。
- 「これらの変更を適用するには、コンピューターからログオフする必要があります。」と確認を 求められますので、「今すぐログオフ」をクリックします。
- 5. パソコンからログオフされますので、再度ログインすると設定完了です。

DPI設定につきましては、Windows OSでの設定となるため、詳細についてはMicrosoft社へお尋ねください。 また、プレーヤーソフトやその他のソフト、パソコン本体や周辺機器につきましても 各メーカー様へお尋ねください。

弊社では「Atunes」以外に関する詳細につきましては一切の責任を負いかねます。

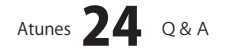

## MEMO \_\_\_\_\_

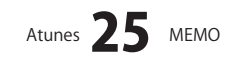

## ・ユーザーサポート

#### お問い合わせについて

お客様よりいただいたお問い合わせに返信できないということがあります。 問い合わせを行っているのにも関わらず、サポートからの返事がない場合、弊社ユーザーサポートまで ご連絡が届いていない状態や、返信先が不明(正しくない)場合が考えられます。 FAX及びe-mailでのお問い合わせの際には、『ご連絡先を正確に明記』の上、サポートまでお送りください ますようよろしくお願い申し上げます。 弊社ホームページ上から問い合わせの場合、弊社ホームページ上からサポート宛にメールを送ることが 可能です。 弊社ホームページ http://www.de-net.com 問い合わせページ http://www.de-net.com/support.htm 『ご購入後のお問い合わせ』をお選びください。 直接メール・FAX・お電話等でご連絡の場合 ○ソフトのタイトル・バージョン 例:「Atunes」 ○ソフトのシリアルナンバー ※表紙に貼付されています ○ソフトをお使いになられているパソコンの環境 ・OS及びバージョン 例:Windows 7、Windows Updateでの最終更新日〇〇年〇月〇日 ・ブラウザーのバージョン 例: Internet Explorer 8 ・パソコンの仕様 例:NEC XXXX-XXX-XX / Pentium III 1GHz / HDD 500GB / Memory 2GB ○お問い合わせ内容 例:~の操作を行ったら、~というメッセージがでてソフトが動かなくなった □□□部分の操作について教えてほしい…etc ○お名前 例:○△太郎 ○ご連絡先(正確にお願いいたします) 例:example@example.com ※メールアドレス等送る前に再確認をお願いいたします。 计示 ※通信料はお客様負担となります。 E-mail : ask99pc@de-net.com ※パソコン本体の操作方法やその他専門知識に関する Tel: 048-640-1002 お問い合わせにはお答えできない場合があります。 ※お客様のご都合による返品はできません。 Fax: 048-640-1011 ※お問い合わせ内容によっては返答までにお時間を いただくこともあります。 サポート時間:10:00~17:30 (土・日、祭日を除く) Atunes **26** ユーザーサポート

. . . . . . . . . . . . . . . . . . . .